## Unable to login to Clever on iPad

- Update the iPad to the newest iOS (Settings -> General -> Software Update) if it is updating to version 13 or above proceed below. If the update is listed below 13, still update but than proceed to "Creating a badge..." directions below.
- 2. Browse to Clever.com and select "Log in as a student" on top
- 3. On the "Search for your school" screen select your school name
- 4. Select "Log in with Active Directory" and a bear sign pops up. If you do not see the bears logo skip to the directions below for "Creating a badge in Clever"
- 5. Login with just username, kcatagnus and password basd and student id. Ex. k.smith basd123456

## **Creating a Badge in Clever**

- 6. On a different device workstation, iPhone, Chromebook login with the steps 2 4 above.
- 7. Under the name, in the upper right corner, select the drop-down box and select download badge.

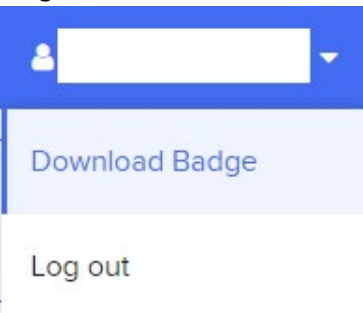

- 8. Once downloaded, it should show in your downloaded files as a pdf "clever-badge.pdf".
- 9. Print the badge (If your unable to print the badge, please call support center @ 610-473-3500 and we will print it for you to pickup)
- 10. On the district iPad, browse back to clever.com.
- 11. On the "Search for your school" screen select your school name
- 12. Now select "Clever Badge log in" on the right side of the login box.

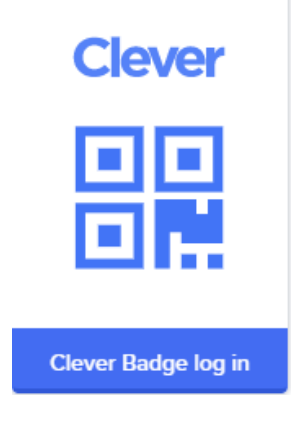